MI CUENTA > INICIO DE SESIÓN EN DOS PASOS >

# Inicio de sesión en dos pasos vía correo electrónico

Ver en el centro de ayuda: https://bitwarden.com/help/setup-two-step-login-email/

# **D bit**warden

### Inicio de sesión en dos pasos vía correo electrónico

El inicio de sesión en dos pasos utilizando correo electrónico está disponible gratis para todos los usuarios de Bitwarden.

### ▲ Warning

El inicio de sesión en dos pasos a través del correo electrónico no se recomienda si estás utilizando inicio de sesión con SSO, ya que el uso de múltiples métodos causará errores. Considera configurar el inicio de sesión en dos pasos a través de un autenticador gratis en su lugar.

### Configuración de Verificación de Correo Electrónico

Para habilitar el inicio de sesión de dos pasos usando correo electrónico:

### 🛆 Warning

Perder el acceso a su dispositivo de inicio de sesión de dos pasos puede bloquearlo permanentemente de su caja fuerte a menos que escriba y guarde su código de recuperación de inicio de sesión de dos pasos en un lugar seguro o tenga habilitado y disponible un método alternativo de inicio de sesión de dos pasos.

Obtén tu código de recuperación desde la pantalla de **inicio de sesión en dos pasos** inmediatamente después de habilitar cualquier método.

1. Inicia sesión en la aplicación web de Bitwarden

2. Seleccione Ajustes → Seguridad → Inicio de sesión en dos pasos desde la navegación:

## **D** bitwarden

| Password Manager                                                                                                    | Security                                                                                                    |                                                                                                    |                                                                                                    | BW BW                                                          |
|----------------------------------------------------------------------------------------------------|----------------------------------------------------------------------------------------------------|----------------------------------------------------------------------------------------------------|----------------------------------------------------------------------------------------------------|----------------------------------------------------------------|
| 🗇 Vaults                                                                                                    | Master password                                                                                                    | Two-step login                                                                                                    | Keys                                                                                                    |                                                                |
| <ul> <li>✓ Send</li> <li>✓ Tools</li> <li>✓ Tools</li></ul> | Two-step logi<br>Secure your account by<br>Warning<br>Setting up two-step logi<br>your account in the ever<br>Bitwarden support will n<br>the recovery code and k<br>View recovery code | n<br>requiring an addition<br>n can permanently lock y<br>nt that you can no longer<br>ot be able to assist you it<br>eep it in a safe place. | al step when logging in.<br>You out of your Bitwarden account. A recovery code allouse your normal two-step login provider (example: you<br>you lose access to your account. We recommend you | ows you to access<br>lose your device).<br>write down or print |
| Domain rules<br>Emergency access                                                                                                    | Providers                                                                                                    |                                                                                                    |                                                                                                    |                                                                |
| Free Bitwarden Famili                                                                                                    |                                                                                                    | <b>mail</b><br>Inter a code sent to ye                                                                                                    | our email.                                                                                                    | Manage                                                         |
|                                                                                                    |                                                                                                    | Authenticator app<br>Inter a code generate<br>Authenticator.                                                                                  | d by an authenticator app like Bitwarden                                                                                                    | Manage                                                         |
|                                                                                                    |                                                                                                    | <b>Passkey</b><br>Jse your device's biom                                                                                                    | netrics or a FIDO2 compatible security key.                                                                                                    | Manage                                                         |
| Password Manager                                                                                                    | yubico                                                                                                    | <b>Yubico OTP security k</b><br>Jse a YubiKey 4, 5 or N                                                                                       | ey<br>EO device.                                                                                                    | Manage                                                         |
| Admin Console                                                                                                    |                                                                                                    | <b>Duo</b><br>Inter a code generate                                                                                                    | d by Duo Security.                                                                                                    | Manage                                                         |
|                                                                                                    |                                                                                                    |                                                                                                    |                                                                                                    |                                                                |

Autenticación en dos pasos

3. Ubica la opción de Correo electrónico y selecciona el botón de Gestionar:

### **D** bit warden

### Providers

|        | Email Enter a code sent to your email.                                                                   | Manage |
|--------|----------------------------------------------------------------------------------------------------|--------|
|        | <b>Authenticator app</b><br>Enter a code generated by an authenticator app like Bitwarden Authenticator. | Manage |
|        | <b>Passkey</b><br>Use your device's biometrics or a FIDO2 compatible security key.                       | Manage |
| yubico | <b>Yubico OTP security key</b><br>Use a YubiKey 4, 5 or NEO device.                                      | Manage |
|        | <b>Duo</b><br>Enter a code generated by Duo Security.                                                    | Manage |

Selecciona el botón Gestionar

Se le pedirá que ingrese su contraseña maestra para continuar.

4. Ingrese el correo electrónico en el que desea recibir códigos de verificación y haga clic en el botón Enviar Correo Electrónico.

### 

Si tienes varias direcciones de correo electrónico, la dirección que utilizas para el inicio de sesión de dos pasos no tiene que ser la misma dirección que utilizaste para registrarte en Bitwarden.

5. Revisa tu bandeja de entrada para el código de verificación de seis dígitos. Ingresa el código en el cuadro de diálogo en tu caja fuerte web y selecciona el botón **Habilitar**.

Un mensaje verde Habilitado indicará que el inicio de sesión de dos pasos a través del correo electrónico ha sido habilitado.

6. Seleccione el botón **Cerrar** y confirme que la opción de **Correo Electrónico** está habilitada, como lo indica una casilla de verificación verde ( </ ).

#### (i) Note

Recomendamos mantener abierta la pestaña de la caja fuerte web activa antes de proceder a probar el inicio de sesión de dos pasos en caso de que algo se haya configurado incorrectamente. Una vez que hayas confirmado que funciona, cierra la sesión de todas tus aplicaciones Bitwarden para requerir el inicio de sesión en dos pasos para cada una. Eventualmente serás cerrado sesión automáticamente.

# **D** bit warden

### Usa la verificación de correo electrónico

Se asume que **Correo electrónico** es tu método-habilitado-de-mayor-prioridad. Para acceder a tu caja fuerte usando correo electrónico 2FA:

1. Inicia sesión en tu caja fuerte de Bitwarden en cualquier aplicación e ingresa tu correo electrónico y contraseña maestra.

Se le pedirá que ingrese el código de verificación de seis dígitos que se envió a su correo electrónico configurado.

2. Revisa tu bandeja de entrada para el código de verificación de seis dígitos. Ingrese este código en la pantalla de inicio de sesión de la caja fuerte.

### **∂** Tip

Marca la casilla **Recuérdame** para recordar tu dispositivo durante 30 días. Recordar tu dispositivo significará que no se te requerirá completar tu paso de inicio de sesión de dos pasos.

3. Seleccione Continuar para terminar de iniciar sesión.

No se le requerirá completar su segundo paso de inicio de sesión de dos pasos para **Desbloquear** su caja fuerte una vez que haya iniciado sesión. Para ayuda configurando el comportamiento de cerrar sesión vs. Bloquear, vea opciones de tiempo de espera de la caja fuerte.